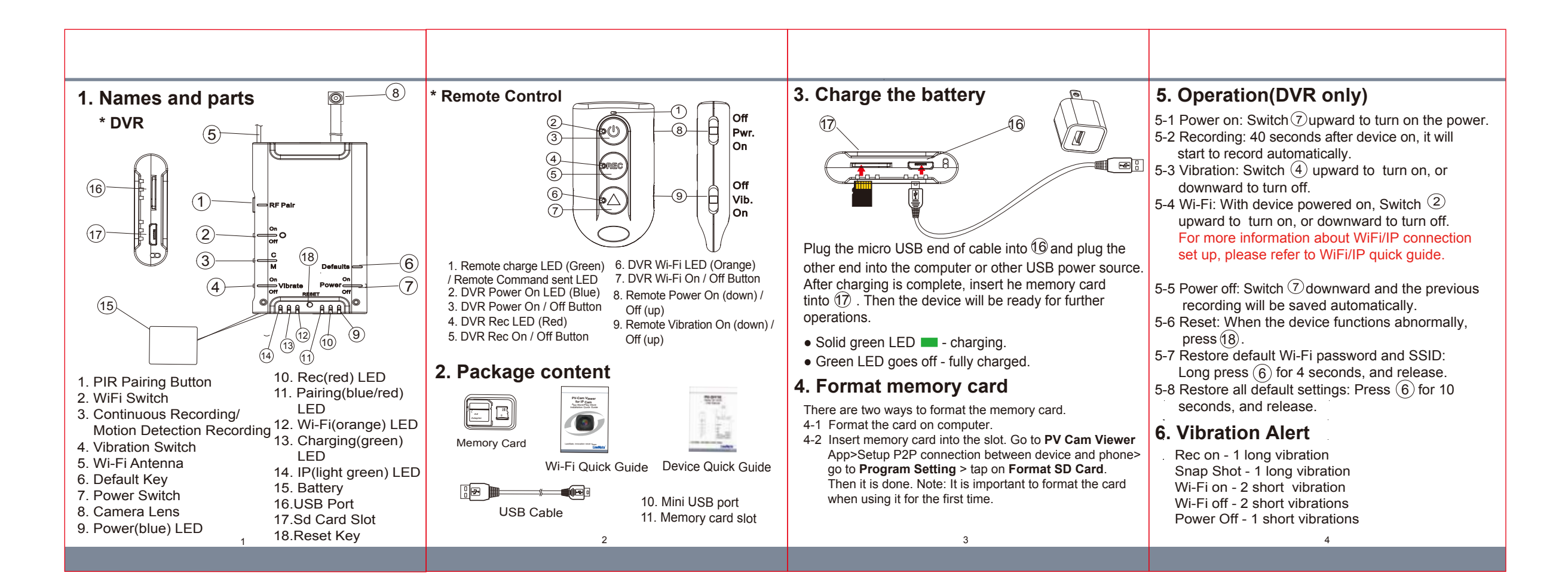

# 7. Pair up the remote with DVR

- 7-1 Power on the device and long press ① on DVR and release the button until you see the blinking blue& red LED. It indicates that the receiver is waiting to be paired up.
- 7-2 Turn on the remote control and enable the vibration alert. Press Rec button on the remote control, with the remote control vibrates once and both blue & red LED goes off, the remote is successfully paired up with the DVR.

#### 8. Operation for remote control

For Remote Control:

Power on/off : slide "Pwr" switch downward to power on; upward to power off.

Turn on/off the vibration :slide "Vib" switch downward to turn on; upward to turn off.

For DVR: Turn on/off : Long press ③ on rhe remote at least 3 seconds to turn on and off the DVR.

Recording : Press (5) on the remote once to start or stop the recording.

Wi-Fi : Press (7) one the remote once to enble or disable Wi-Fi.

# 9. LED Indicators

| LED Indicators            | Device Status   |
|---------------------------|-----------------|
| Solid Blue LED            | Device On       |
| Blinking Orange LED       | Searching Wi-Fi |
| Solid Orange LED          | Wi-Fi connected |
| Solid Green LED           | Device Charging |
| Solid Bright Green LED    | IP connected    |
| Blinking Red LED          | No Memory Card  |
| Red LED Blinking 10 Times | Low Battery     |
| Solid Red LED             | Recording on    |
|                           |                 |

# 10. Rename the device Wi-Fi SSID

To change the default SSID name, right-click on Windows desktop. Creat a Notepad \*.txt (text) file and name it as setSSID.txt. Enter your new SSID name on the first line of the file, save it to the root directory of memory card, and insert the card back to the device. Lastly, power on the device. Note: SSID name must be started with PV and followed by 6 ~ 14 characters of numbers or alphabets (e.g. PV123abc).

### 11. Date and time setting

Please refer to the **Synchronize the Time** steps on the **PV Cam Viewer for IP Cam** guide.

### 12. Download files from DVR

Use a memory card reader to transfer files from the memory card to the computer.

\* Warranty will be void if serial number sticker is tampered.

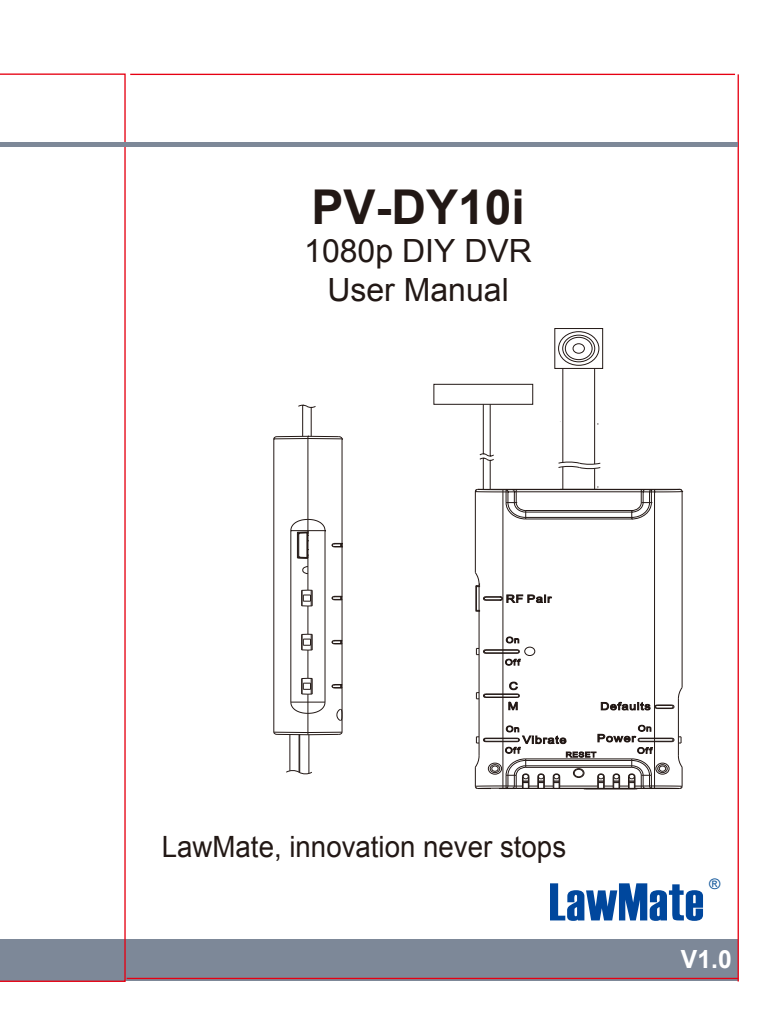